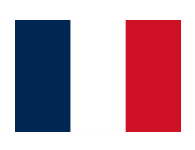

# Archipelago Göteborg

### TUTORIEL COMMANDE D'EQUIPEMENT

www.verbal.fr

• Cliquer sur « COMMANDER »

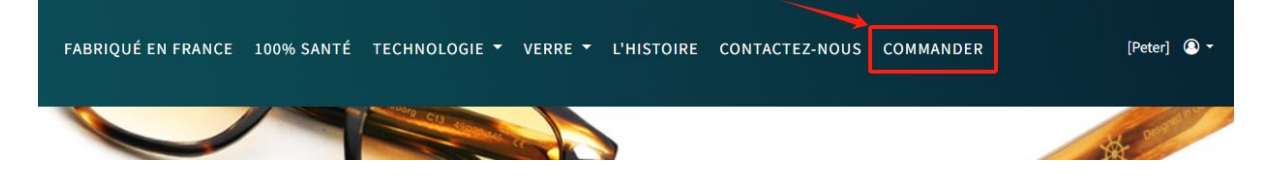

• Choisir « Pack (Monture + Verres)

| PACK (MONTURE + VERRES)      |  |
|------------------------------|--|
| VERRES                       |  |
| FACING FIXE : CONTACTEZ-NOUS |  |

• Renseigner la case « Référence »

| lient                                 |                                  |  |
|---------------------------------------|----------------------------------|--|
| Référence (obligatoire)               | Alain DUPONT                     |  |
| Le client accepte que ses information | ons soient conservées par VERBAL |  |

• Dans la partie sélection de monture, inscrire le modèle « GOTEBORG » dans la case « Référence » puis choisir la couleur souhaitée

| Description de la monture         | Référence Y  | Marque           | Code-barre    | ID Y        | Ê |
|-----------------------------------|--------------|------------------|---------------|-------------|---|
|                                   | GOTEBORG     | Please Choose: 💌 |               |             |   |
| ARCHIPELAGO Goteborg NOIR         | Goteborg-C1  | ARCHIPELAGO      | 3663873098610 | 38144-90331 |   |
| ARCHIPELAGO Goteborg GRIS MARBRE  | Goteborg-C11 | ARCHIPELAGO      | 3663873098511 | 38144-90332 |   |
| ARCHIPELAGO Goteborg MARRON FONC  | Goteborg-C13 | ARCHIPELAGO      | 3663873098498 | 38144-90334 |   |
| ARCHIPELAGO Goteborg ROSE         | Goteborg-C14 | ARCHIPELAGO      | 3663873098481 | 38144-90335 |   |
| ARCHIPELAGO Goteborg CHAMPAGNE    | Goteborg-C15 | ARCHIPELAGO      | 3663873098474 | 38144-90336 |   |
| ARCHIPELAGO Goteborg ROUGE        | Goteborg-C16 | ARCHIPELAGO      | 3663873098467 | 38144-90337 |   |
| ARCHIPELAGO Goteborg ECAILLE      | Goteborg-C2  | ARCHIPELAGO      | 3663873098603 | 38144-90338 |   |
| ARCHIPELAGO Goteborg NOIR/CRISTAL | Goteborg-C3  | ARCHIPELAGO      | 3663873098597 | 38144-90339 |   |
| ARCHIPELAGO Goteborg ECAILLE      | Goteborg-C5  | ARCHIPELAGO      | 3663873098573 | 38144-90341 |   |
| ARCHIPELAGO Goteborg GRIS         | Goteborg-C6  | ARCHIPELAGO      | 3663873098566 | 38144-90342 |   |
|                                   |              |                  |               |             | - |

• Renseigner les corrections du porteur

|        |          | Sphère | Cylindre | Axe | Addition |    |
|--------|----------|--------|----------|-----|----------|----|
| Droit  | normal 🗸 | -1.00  |          |     |          | _  |
| Gauche | normal 🗸 | -1.00  |          |     |          | L. |

 Sélectionner si vous souhaitez des verres Unifocal ou Progressif puis choisir « GOTEBORG » dans la colonne « GAMME » et le « DESIGN » souhaité.

| FAMILLE                        | GAMME      | MATIÈRE                           | TECHNOLOGIE                     | DESIGN                          |  |
|--------------------------------|------------|-----------------------------------|---------------------------------|---------------------------------|--|
| <ul> <li>Unifocal</li> </ul>   | O VERGO    | <ul> <li>Organique</li> </ul>     | <ul> <li>Blanc</li> </ul>       | <ul> <li>Fabrication</li> </ul> |  |
| <ul> <li>Progressif</li> </ul> | O VEGAHD   | <ul> <li>Polycarbonate</li> </ul> | <ul> <li>UVNeo</li> </ul>       | <ul> <li>Prog</li> </ul>        |  |
| O Mi-Distance                  | O FREZZ    | <ul> <li>Mineral</li> </ul>       | <ul> <li>Autochroma</li> </ul>  | <ul> <li>Prems</li> </ul>       |  |
| ○ Bifocal                      | O EVIDENS  |                                   | <ul> <li>Transitions</li> </ul> |                                 |  |
| <ul> <li>Trifocal</li> </ul>   | O LUCEO    |                                   | <ul> <li>Polarisant</li> </ul>  |                                 |  |
|                                | O CPF      |                                   | O Photochromic                  |                                 |  |
|                                | O MOOFX    |                                   |                                 |                                 |  |
|                                | O MOOFX II |                                   |                                 |                                 |  |
| $\longrightarrow$              | GOTEBORG   |                                   |                                 |                                 |  |
|                                | O MALMO    |                                   |                                 |                                 |  |
|                                | O MALMO    |                                   |                                 |                                 |  |

• Choisissez l'indice, le traitement et la longueur de couloir de progression si c'est un verre progressif.

| Cocher la case si le verre gauche est différent du verre droit |                                                       |
|----------------------------------------------------------------|-------------------------------------------------------|
| Nom du verre                                                   | GOTEBORG PREMS ~                                      |
| Indice                                                         | 1.50 ~                                                |
| Traitement                                                     | Saphir ~                                              |
| Surface                                                        | Spherique 🗸                                           |
| Verres                                                         | [GSO1M0] GOTEBORG Prems 1.50<br>Saphir (1.50, Saphir) |
| Diamètre (décentrés en progressifs)<br>(ex : 55 = 55/60)       | 55 ~                                                  |
| Longueur de couloir de progression                             | 12 ~                                                  |
| •                                                              |                                                       |

• Cocher la case « Teinte Spéciale »

| Précalibrage Offert (optimisé selon la forr | ne choisie) |       |      |    |        |      |    |
|---------------------------------------------|-------------|-------|------|----|--------|------|----|
| Epaisseur spéciale Aucun                    | ~ [         | Droit |      | mm | Gauche |      | mm |
| Base spéciale                               | C           | Droit |      | δ  | Gauche |      | δ  |
| Diamètre spécial                            | C           | Droit | 55.0 | mm | Gauche | 55.0 | mm |
| Prisme horizontal / vertical                |             |       |      |    |        |      |    |
| □ Décentrement                              |             |       |      |    |        |      |    |
| Paramètres individuels                      |             |       |      |    |        |      |    |
| Teinte (cochez pour choisir votr            | e teinte)   |       |      |    |        |      |    |
| 🗡 🗹 Teinte Spéciale                         |             |       |      |    |        |      |    |

• Sélectionner la teinte souhaitée

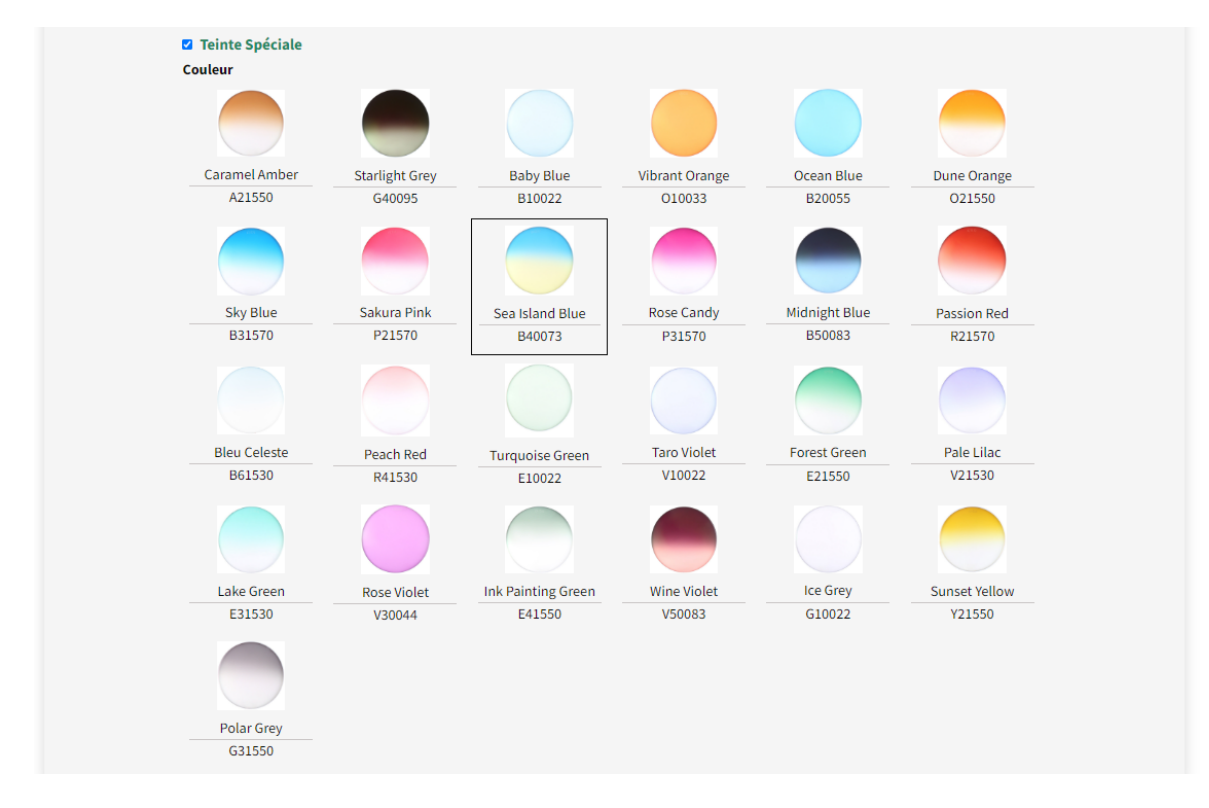

• Renseigner les écarts pupillaires ainsi que la hauteur de montage

| er une forme différer | nte                                                             |                                                                                                    |                                                                                               |                                                                                                    |
|-----------------------|-----------------------------------------------------------------|----------------------------------------------------------------------------------------------------|-----------------------------------------------------------------------------------------------|----------------------------------------------------------------------------------------------------|
| 1/2 écart             | Hauteur                                                         |                                                                                                    |                                                                                               |                                                                                                    |
| (Bifocal = VP)        | (Bifocal = Ht segment)                                          |                                                                                                    |                                                                                               |                                                                                                    |
| mm                    | mm                                                              | ∃ <b>≞</b> ∿                                                                                        |                                                                                               |                                                                                                    |
| mm                    | mm                                                              | 비린                                                                                                  |                                                                                               |                                                                                                    |
|                       | r une forme différei<br>1/2 écart<br>(Bifocal = VP)<br>mm<br>mm | r une forme différente<br>1/2 écart Hauteur<br>(Bifocal = VP) (Bifocal = Ht segment)<br>mm mm<br>mm | r une forme différente<br>1/2 écart Hauteur<br>(Bifocal = VP) (Bifocal = Ht segment)<br>mm mm | r une forme différente<br>1/2 écart Hauteur<br>(Bifocal = VP) (Bifocal = Ht segment)<br>mm mm<br>mm mm |

• Confirmer votre commande

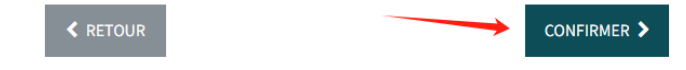

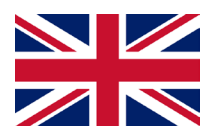

## Archipelago Göteborg

### TUTORIAL

#### PACKAGE ORDER

www.verbal.fr

• Select « CREATE ORDER »

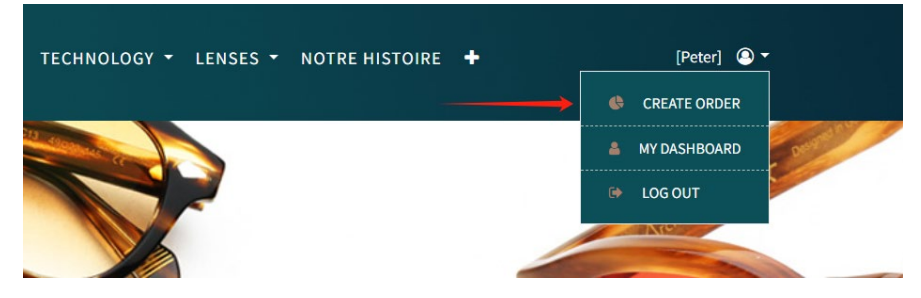

• Select « PACKAGE »

| <br>PACKAGE |  |
|-------------|--|
| LENS        |  |
| FACING FIXE |  |

• Fill in the box « **Reference** »

| Client |                    |                                                                     |
|--------|--------------------|---------------------------------------------------------------------|
|        | Reference          | DUPON Alain                                                         |
|        | □ The customer has | agreed that his information be stored in verbal (General condition) |

• Write « GOTEBORG » in the box « Reference » and select the color you need

| Description de la monture         | Référence    | Y | Marque           | Code-barre    | I |
|-----------------------------------|--------------|---|------------------|---------------|---|
|                                   | GOTEBORG     | - | Please Choose: 👻 | -             |   |
| ARCHIPELAGO Goteborg NOIR         | Goteborg-C1  |   | ARCHIPELAGO      | 3663873098610 | 2 |
| ARCHIPELAGO Goteborg GRIS MARBRE  | Goteborg-C11 |   | ARCHIPELAGO      | 3663873098511 | 3 |
| ARCHIPELAGO Goteborg MARRON FONC  | Goteborg-C13 |   | ARCHIPELAGO      | 3663873098498 | 3 |
| ARCHIPELAGO Goteborg ROSE         | Goteborg-C14 |   | ARCHIPELAGO      | 3663873098481 | 3 |
| ARCHIPELAGO Goteborg CHAMPAGNE    | Goteborg-C15 |   | ARCHIPELAGO      | 3663873098474 | 3 |
| ARCHIPELAGO Goteborg ROUGE        | Goteborg-C16 |   | ARCHIPELAGO      | 3663873098467 | 3 |
| ARCHIPELAGO Goteborg ECAILLE      | Goteborg-C2  |   | ARCHIPELAGO      | 3663873098603 | 3 |
| ARCHIPELAGO Goteborg NOIR/CRISTAL | Goteborg-C3  |   | ARCHIPELAGO      | 3663873098597 | 3 |
| ARCHIPELAGO Goteborg ECAILLE      | Goteborg-C5  |   | ARCHIPELAGO      | 3663873098573 | 3 |
| ARCHIPELAGO Goteborg GRIS         | Goteborg-C6  |   | ARCHIPELAGO      | 3663873098566 | 2 |

• Fill the prescription

|         |         | Sphere | Cylinder | Axis | Addition |   |
|---------|---------|--------|----------|------|----------|---|
| Right n | ormal 🗸 | -1.00  |          |      |          | - |
| Left n  | ormal 🗸 | -1.00  |          |      |          | Ē |

- 1/ Choose if you need Unifocal or Progressif lens
- 2/ Select « GOTEBORG »
- 3/ Choose the « **Collection** » needed.

| I       ○       VERGO       ○       Organique       ○       Blanc       ○       Prog         ○       Progressif       ○       VEGAHD       ○       Polycarbonate       ○       UNNeo       3       ○       Prog         ○       Mi-Distance       ○       EVIDENS       ○       Autochroma       ○       Prems         ○       Trifocal       ○       LUCEO       ○       Polarisant       ○       CPF       ○       Photochromic         ○       MOOFX       ●       MOOFX       ●       MOOFX       ●       MALMO                                                                                                    |     | Ge | eometry     | Ca | ategory  | М | aterial       | Fu | unction      | C | ollection |  |
|----------------------------------------------------------------------------------------------------|-----|----|-------------|----|----------|---|---------------|----|--------------|---|-----------|--|
| <ul> <li>Progressif</li> <li>VEGAHD</li> <li>Polycarbonate</li> <li>UVNeo</li> <li>Autochroma</li> <li>Prems</li> <li>Bifocal</li> <li>EVIDENS</li> <li>Transitions</li> <li>CPF</li> <li>Photochromic</li> <li>MOOFX U</li> <li>MOOFX</li> <li>MODEX U</li> <li>CTEBORG</li> <li>MALMO</li> </ul>                                                                                                    | 1   | 0  | Unifocal    | 0  | VERGO    | 0 | Organique     | 0  | Blanc        | 0 | Fab       |  |
| <ul> <li>Mi-Distance</li> <li>FREZZ</li> <li>Mineral</li> <li>Autochroma</li> <li>Prems</li> <li>Bifocal</li> <li>EVIDENS</li> <li>Transitions</li> <li>Trifocal</li> <li>LUCEO</li> <li>Polarisant</li> <li>CPF</li> <li>MOOFX</li> <li>MOOFX</li> <li>MOOFX</li> <li>MOOFX</li> <li>MALMO</li> </ul>                                                                                                    | - ' | 0  | Progressif  | 0  | VEGAHD   | 0 | Polycarbonate | 0  | UVNeo 3      | 0 | Prog      |  |
| <ul> <li>Bifocal</li> <li>EVIDENS</li> <li>Transitions</li> <li>ILUCE0</li> <li>Polarisant</li> <li>CPF</li> <li>Photochromic</li> <li>MOOFX</li> <li>MOOFX II</li> <li>COTEBORG</li> <li>MALMO</li> </ul>                                                                                                    |     | 0  | Mi-Distance | 0  | FREZZ    | 0 | Mineral       | 0  | Autochroma   | 0 | Prems     |  |
| Crifocal     CPF     O Polarisant     O CPF     O Photochromic     MOOFX II     O GOTEBORG     MALMO                                                                                                    |     | 0  | Bifocal     | 0  | EVIDENS  |   |               | 0  | Transitions  |   |           |  |
| CPF Photochromic MOOFX  Control Control Contr |     | 0  | Trifocal    | 0  | LUCEO    |   |               | 0  | Polarisant   |   |           |  |
| • MOOFX<br>• MODEX II<br>• GOTEBORG<br>• MALMO                                                                                                    |     |    |             | 0  | CPF      |   |               | 0  | Photochromic |   |           |  |
| 2 GOTEBORG                                                                                                    |     |    |             | 0  | MOOFX    |   |               |    |              |   |           |  |
| 2 S GOTEBORG                                                                                                    |     |    |             | 0  | MOOFX II |   |               |    |              |   |           |  |
| O MALMO                                                                                                    |     |    | 2           | 0  | GOTEBORG |   |               |    |              |   |           |  |
| _                                                                                                    |     |    |             | 0  | MALMO    |   |               |    |              |   |           |  |
| _                                                                                                    |     |    |             |    |          |   |               |    |              |   |           |  |
|                                                                                                    |     |    |             |    |          |   |               | 1  |              |   |           |  |

• Select the index, coating and corridor (progressif lens only) needed

| □ Configure a different right / le | eft Lens                                              |
|------------------------------------|-------------------------------------------------------|
| LensType                           | GOTEBORG PREMS ~                                      |
| Index                              | 1.50 ~                                                |
| Coating                            | Saphir ~                                              |
| Surface                            | Spherique 🗸                                           |
| Lens                               | [GSO1M0] GOTEBORG Prems 1.50<br>Saphir (1.50, Saphir) |
| Diameter                           | 55 ~                                                  |
| Corridor                           | 12 ~                                                  |
|                                    |                                                       |

• Select « Special Tint »

| Free califit (optimized according to the second second | ne shape) |     |      |       |    |  |
|----------------------------------------------------------------------------------------------------|-----------|-----|------|-------|----|--|
| Special thickness None                                                                                                    | - Right   | mm  | Left | mm    |    |  |
| Forced base curve                                                                                                    | Right     | δ   | Left | δ     |    |  |
| Forced diameter                                                                                                    | Right     | mm  | Left | mm    |    |  |
| □Decentration<br>Horizontal<br>Right® In ○ Out                                                                                                    | ]         |     |      |       |    |  |
| Left  In Out                                                                                                    | ]         |     |      |       |    |  |
| CVD                                                                                                    | Α         | FFA |      | Inset | mm |  |
| Tint                                                                                                    |           |     |      |       |    |  |
| Consider Tint                                                                                                    |           |     |      |       |    |  |

#### • Choose the tint needed

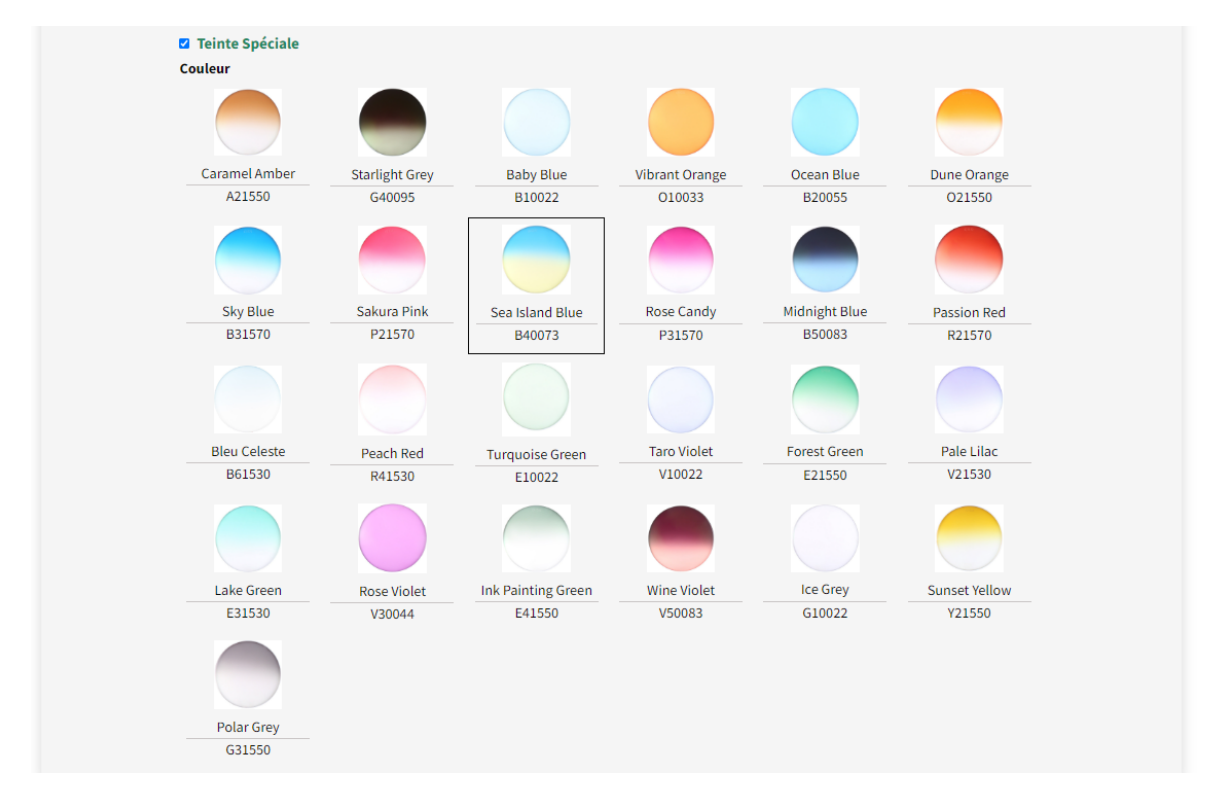

• Fill « PD » and « PH »

| Form   |                      |         |    |  |  |  |
|--------|----------------------|---------|----|--|--|--|
| Config | gure different shape |         |    |  |  |  |
|        | PD                   | PH      |    |  |  |  |
| Right  | 33.0 mm              | 22.0 mm | ₽. |  |  |  |
| Left   | 33.0 mm              | 22.0 mm |    |  |  |  |
|        |                      |         |    |  |  |  |

• Confirm order

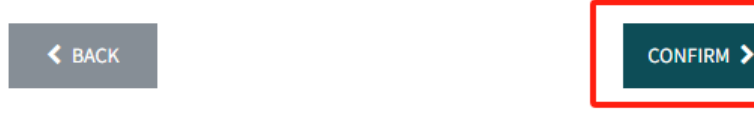